## Process to Retrieve Digital Gift Card eCodes

After your first punchout order, you will be sent an email invitation to create a 'Hawk Marketplace' user account. You will need to follow the below steps to retrieve *all* digital gift card eCodes.

Step 1: Create a Hawk Marketplace User Account

- 1. You will be sent a registration email when you place your first virtual order.
- 2. Choose a password.
- 3. Set up a multi-factor authentication.

| Create A User A | Account on Hawk Marketplace<br>ketplace <no-reply@hawkmarketplace.com> ⓒ ← Reply 《 Reply All → Forward 1</no-reply@hawkmarketplace.com>                                                                                                    |
|-----------------|----------------------------------------------------------------------------------------------------|
|                 | Hawk <b>Marketplace</b>                                                                                                    |
|                 |                                                                                                    |
|                 | Hello<br>You're now ready to set up an account on Hawk Marketplace. Use the button below to<br>complete your account setup. Note: This link will only be valid for the next 24 hours.<br><b>COMPLETE ACCOUNT SETUP</b><br>Thank you,<br>Your partners at Hawk Marketplace<br>This email was automatically generated. Please do not reply. |

<u>Step 2</u>: You will receive an email when the order is ready to retrieve.

| Hawk <b>Marketplace</b>                                                                                                    |
|----------------------------------------------------------------------------------------------------|
| EGIFT BULK ORDER COMPLETE                                                                                                    |
|                                                                                                    |
| rour eGift buik order 397874991 is now complete.<br>Fo download eGift codes or view your order details, please log in to Hawk Marketplace. |
| LOG IN TO HAWK MARKETPLACE                                                                                                    |
| Fhank you,<br>⁄our partners at Hawk Marketplace                                                                                            |
| This email was automatically generated. Please do not reply.                                                                               |

<u>Step 3</u>: Log in: <u>https://hawkmarketplace.com/login</u>

<u>Step 4</u>: Click on 'Order History' on the left-hand navigation.

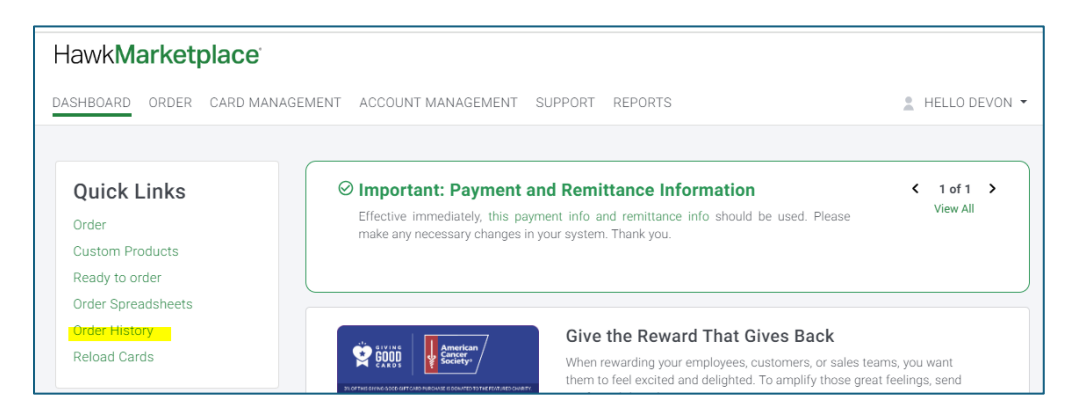

<u>Step 5</u>: Select your Order # and click on 'View Details'.

| eGift              | ORDER NUMBER<br>362330397        | <b>PRODUCT ID</b><br>95039945 | ORDERED BY | <b>AMOUNT</b><br>\$ 154.50 | <b>DATE</b><br>06/07/2024 | STATUS<br>In Process | VIEW DETAILS |
|--------------------|----------------------------------|-------------------------------|------------|----------------------------|---------------------------|----------------------|--------------|
| Product<br>Details | PRODUCT NAME<br>Merchant Virtual | CARDS<br>1                    |            |                            |                           |                      |              |

Step 6: Click 'Details' in the black navigation bar and click 'Download.'

| Order Details 🖨 PRINT 🕿 EMAIL INVO   |                                                               |                                      |                             |                           |                             |                    |  |  |
|--------------------------------------|---------------------------------------------------------------|--------------------------------------|-----------------------------|---------------------------|-----------------------------|--------------------|--|--|
| VISA<br>Vitual<br>Product<br>Details | ORDER NUMBER<br>357874559<br>PRODUCT NAME<br>Digital 12M Visa | PRODUCT ID<br>95034541<br>CARDS<br>1 | ORDERED BY<br>Susanna Huang | <b>AMOUNT</b><br>\$ 15.00 | © <b>DATE</b><br>04/05/2024 | STATUS<br>Complete |  |  |
| INVOICE AN                           | D SUMMARY DETAILS                                             |                                      |                             |                           |                             |                    |  |  |
| Number of<br>Total Card              | Recipients:1<br>Value: \$15.00                                |                                      |                             |                           |                             |                    |  |  |
|                                      |                                                               |                                      |                             |                           |                             |                    |  |  |

<u>Step 7</u>: You will be emailed a security code to gain access to the zip file.

| Your download file will require a password to open. Ti<br>password will be emailed to .@virginia.edu | Your download file will require a password to open. The password will be emailed to .@virginia.edu |          |                                     |                      |
|----------------------------------------------------------------------------------------------------|----------------------------------------------------------------------------------------------------|----------|-------------------------------------|----------------------|
| password will be emailed to .@virginia.edu                                                           | password will be emailed to .@virginia.edu                                                         | $\wedge$ | Your download file will require a p | assword to open. The |
|                                                                                                    |                                                                                                    | • \      | password will be emailed to         | .@virginia.edu       |
|                                                                                                    |                                                                                                    |          |                                     |                      |
|                                                                                                    |                                                                                                    |          |                                     |                      |

<u>Step 8</u>: Once you enter that security code, you can successfully download the codes.

*Note*: You cannot copy and paste this security code, it must be manually entered.

| ł                      | -lawk <b>Marketplace</b>                                       |
|------------------------|----------------------------------------------------------------|
|                        | FILE DOWNLOAD PASSWORD                                         |
|                        |                                                                |
| Hello                  |                                                                |
| The password to oper   | i virtual_357874559_1712936827552.zip is <mark>knnntkk3</mark> |
| lf you did not request | this file download, please contact your Account Specialist.    |
| Thank you,             |                                                                |
| Your partners at Haw   | Marketplace                                                    |
| This email was autom   | atically generated. Please do not reply.                       |

| Save As          |                                 |                  | ×      |
|------------------|---------------------------------|------------------|--------|
| ← → ∽ ↑ 🖡        | > This PC > Downloads > V       | Search Downloads | Ą      |
| File name:       | virtual_357874559_1717789817842 |                  | ~      |
| Save as type:    | Compressed (zipped) Folder      |                  | ~      |
|                  |                                 |                  |        |
| ✓ Browse Folders |                                 | Save             | Cancel |

| Name                            | Туре                    | Compressed size                                                                        | Password p                | Size            |
|---------------------------------|-------------------------|----------------------------------------------------------------------------------------|---------------------------|-----------------|
| virtual_357874559_1717789817842 | Microsoft Excel Comma S | 1 KB                                                                                   | Yes                       |                 |
|                                 |                         |                                                                                        |                           |                 |
|                                 |                         | Notice and                                                                             |                           | ~               |
|                                 | Password                | needed                                                                                 |                           | ~               |
|                                 |                         |                                                                                        |                           |                 |
|                                 | Fil<br>pe<br>pe         | e 'virtual_357874559_17177<br>issword protected. Please (<br>issword in the box below. | 89817842' is<br>enter the | OK<br>Skip File |

| × | AutoSave  | e Off        | <b>日</b> り   | Q ~ 🗆     | Column Heade | rs 🔻 | virtual_3 | 578745       | 59_1717789 | 9817842 - 1 | Read   | • Sav | ved to t | his PC ∨ | 1                       |
|---|-----------|--------------|--------------|-----------|--------------|------|-----------|--------------|------------|-------------|--------|-------|----------|----------|-------------------------|
| F | ile Hor   | ne Inser     | t Page       | Layout I  | Formulas     | Data | Review    | View         | Autom      | ate Dev     | eloper | He    | lp A     | crobat   |                         |
|   |           | Aptos        | Narrow       | ~ 11      | ~ A^ A*      | Ξ 3  | = = %     | ~ ~          | ee Wrag    | o Text      |        | Gener | al       |          | ~                       |
|   | Paste 🗳   | В            | I <u>U</u> ∽ | ⊞ - 🖉     | ~ <u>A</u> ~ | ≡ 3  | = = •     | <del>•</del> | 🔁 Merg     | je & Center | ~      | \$~   | %        | 9 500    | .00<br>- <del>.</del> 0 |
|   | Clipboard | ۲ <u>م</u>   |              | Font      | L7           |      |           | Alignn       | nent       |             | Гъ     |       | Numb     | er       | ١                       |
| A | L         | <b>v</b> ! X | √ fx         | Code      |              |      |           |              |            |             |        |       |          |          |                         |
|   | А         | В            | С            | D         | E            | F    | G         |              | Н          | I.          | J      |       | K        |          | L                       |
| 1 | Code      | Amount       | Proxy Nu     | mber      |              |      |           |              |            |             |        |       |          |          |                         |
| 2 | N41Y3RVN  | \$15.00      | 6039530      | 404251716 | 507          |      |           |              |            |             |        |       |          |          |                         |
| 3 |           |              |              |           |              |      |           |              |            |             |        |       |          |          |                         |

- <u>Step 9</u>: Purchasers are responsible for the distribution of e-codes to recipients.
  - *Note:* You, as the Purchaser, cannot assign the retrieval of eGifts to someone else within the order submission process.

For Visa Digital Gift Cards, recipients need to enter the code from Column A in your file at: <u>https://myprepaidcenter.com/home</u>. They click the highlighted tab below and enter their code. They then follow the online steps to register for an account. Instructions are provided on the site for redeeming the code. Please note that they can only use their dollars for online purchases. If you have further questions, please let me know. Thanks.

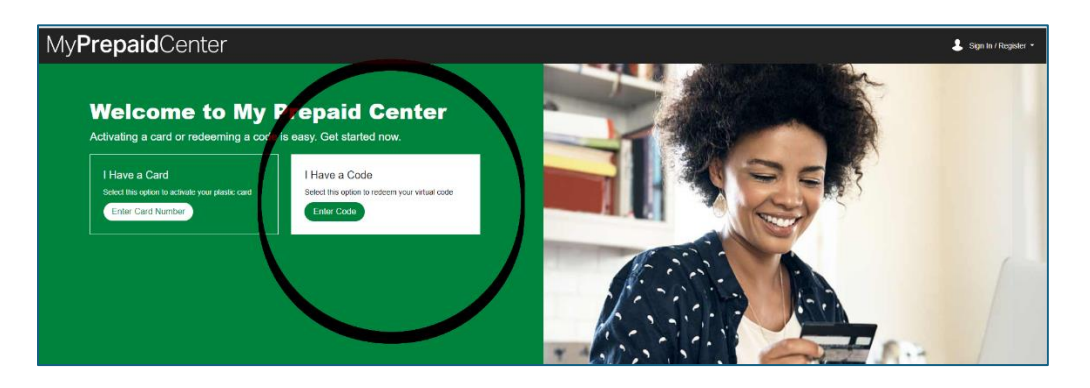